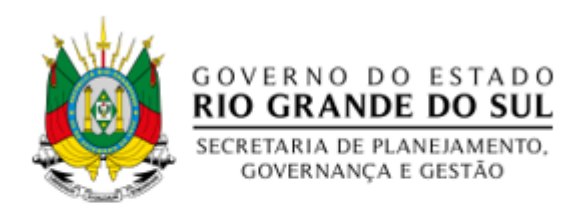

# SUBSECRETARIA DE ADMINISTRAÇÃO – SUAD DEPARTAMENTO DE TRANSPORTES DO ESTADO — DTERS DIVISÃO DE FISCALIZAÇÃO E ABASTECIMENTO – DIFAB

# MANUAL DO GESTOR

Ao acessar o sistema da Ticket, vá em "opções de acesso" e depois selecione o órgão e clique no botão continuar.

|                  |                                                 | Central de Notificaçõe         | s 🔀             | Ac      | esso rápido | Opções de | e Acesso 🛛 Fale | Conosco 🖳  |
|------------------|-------------------------------------------------|--------------------------------|-----------------|---------|-------------|-----------|-----------------|------------|
| Ticket<br>Log*   | Busca de menu 🔍                                 | [NOVO] Postos em Funcionamento | Painel da Frota | NFS-e   | Consulta    | Cadastros | Operacional     | Relatórios |
| Opções de Acesso |                                                 |                                |                 |         |             |           |                 |            |
|                  | OF Filtro                                       |                                | C Carro Elhan   |         |             |           |                 |            |
|                  | SPGG                                            |                                |                 |         |             |           |                 |            |
|                  |                                                 | Filtrar                        |                 |         |             |           |                 |            |
|                  |                                                 |                                |                 |         |             |           |                 |            |
|                  | Cliente(s)                                      |                                | Tipo(s) de Cart | ão(ões) |             |           |                 |            |
|                  | 97778 - AGERGS - MANUT                          | 4                              | FUEL CON        | TROL    | <b>^</b>    |           |                 |            |
|                  | 97896 - BM ADMINISTRATIVA                       |                                |                 |         |             |           |                 |            |
|                  | 97864 - BM AJUDANCIA GERAL<br>97857 - BM BAV    |                                |                 |         |             |           |                 |            |
|                  | 97841 - BM CABM<br>97900 - BM CABM - OPM 3 BABM |                                |                 |         |             |           |                 |            |
|                  | 97892 - BM CABM / 2 BABM                        |                                |                 |         |             |           |                 |            |
|                  | 97863 - BM CCB                                  | •                              |                 |         | w.          |           |                 |            |
|                  |                                                 |                                |                 |         |             |           |                 |            |
|                  |                                                 | Continuar                      |                 |         |             |           |                 |            |
|                  |                                                 |                                |                 |         |             |           |                 |            |

Se preferir, você pode filtrar diretamente pelo nome órgão:

| Inseriro nome | Filtro<br>SPGG O CNPJ O Código | Selecionando a opção <b>"NOME"</b> |
|---------------|--------------------------------|------------------------------------|
|               | Filtrar 🕇                      | Clique em <b>"FILTRAR"</b>         |

# Entre na aba **RELATÓRIOS** e depois em **GERAÇÃO DE RELATÓRIOS**

| Ticket                                                                                                    |                                                                                                    | Butta de menu <b>les</b> (N                                                                                                    | Control de Notficielles 🗠                                                                                                    | Acasso clando Opples de Acasso Fale Connece 💀 🛧 🗙<br>Nº5-e Consulta Cadadros Operacional Relatiónes Upload Geral            |
|----------------------------------------------------------------------------------------------------|----------------------------------------------------------------------------------------------------|----------------------------------------------------------------------------------------------------|----------------------------------------------------------------------------------------------------|----------------------------------------------------------------------------------------------------|
|                                                                                                    |                                                                                                    |                                                                                                    |                                                                                                    | Garagila de Kaladaros<br>Rafatilitas para Doverinad                                                                         |
|                                                                                                    | Transações por Veículo<br>Relatório para identificar as despesas<br>de cada veículo da frota cadastrada,<br>realizado em determinado período.<br>Acessar                                                                                                    | Transações por Motorista<br>Relatório para identificar as despesas<br>de cada motorista cadastrado,<br>realizado em determinado período.<br>Acessar                                                                                                    | Extrato Simplificado<br>Extrato que contém saldo dos cartões,<br>valor utilizado e limite configurado<br>para o próximo período.<br>Acessar         | Renovações de Limite<br>Identifique todas as solicitações de<br>alteração ou renovação de limite, por<br>cartão.            |
|                                                                                                    | NFs por Lote de Recolha Possibilita visualizar as datas e valores por cada lote de recolha, bem como realizar o download das notas fiscais.     Acessar                                                                                                    | Histórico de Manutenção<br>Relatório para consulta do histórico e<br>garantia de manutenções realizadas<br>nos veículos da frota.<br>Acessar                                                                                                    | Ceral de OSs Cadastradas<br>Dista as ordens de serviço cadastradas<br>para determinado veículo e período,<br>independente do seu status.<br>Acessar | Negociações de OS<br>Relação das negociações de valores já<br>realizadas em cada ordem de serviço<br>do Sou Log.<br>Acessar |
|                                                                                                    | Para visualizar todos os relatórios<br>Geração e Donv                                                                                                    | , clique aqui 🖛 Clique ne                                                                                                    | esta opção                                                                                                    | Meus Downloads                                                                                                    |
|                                                                                                    | Clique na opção<br>OFICINAS CREDENCIADAS                                                                                                    | Buscar relatório<br>oficinas<br>Oficinas Credenciadas                                                                                                    | ;                                                                                                    | Ao aparecer a lista de<br>relatórios, busque pela palavra<br>OFICINAS                                                       |
|                                                                                                    | Para verificação deste<br>ABA                                                                                                    | relatório, é necessário<br>IXO SEGUE O PASSO A F                                                                                                    | que o <b>"POP UP"</b> da pág<br>PASSO PARA DESBLOQU                                                                                                 | ina esteja desabilitado<br>JEAR                                                                                             |
| ← → C ■ goodr<br>Ticket<br>Geração e Donwload de R                                                                                                    | manager.com.br/GoodManagerSSL/Widgets,<br>Relatórios<br>Buscar relatório                                                                                                    | /ListaRelatorios.cfm<br>Busca de menu (NOVO                                                                                                    | Postos em Funcionamento Painel da Frota                                                                                                    | Clique aqui                                                                                                    |
| Nova gula<br>Nova janela<br>Nova janela anônima<br>Histórico<br>Downloads<br>Favoritos<br>Zoom -<br>Imprimic-<br>Tansanilo<br>Clique aquí<br>Editor Recotar<br>Cinda autor | H     Image: Control of the control of the control of | Digite POP-UPS<br>parança<br>ados de navegação<br>ados de navegação<br>e outros diados do site<br>es de tercere aão biloquiados no modo de navegação anôn<br>do segue Clique nesta opção<br>unas confe<br>robes do site<br>guas informações os sites podem usar e mostrar (local, cla | Adicio     site     https                                                                                                    | Clique aqui<br>Adicionar<br>Nerhum site adicionado<br>unar um site Digite o site conforme abaixo                            |
| Configurações<br>Ajuda<br>Sair                                                                                                    | , Contraido                                                                                                    | Localize a<br>e clique ac                                                                                                    | aba <b>conteúdo</b><br>qui                                                                                                    |                                                                                                    |

#### Ao carregar o mapa da Rede Credenciada

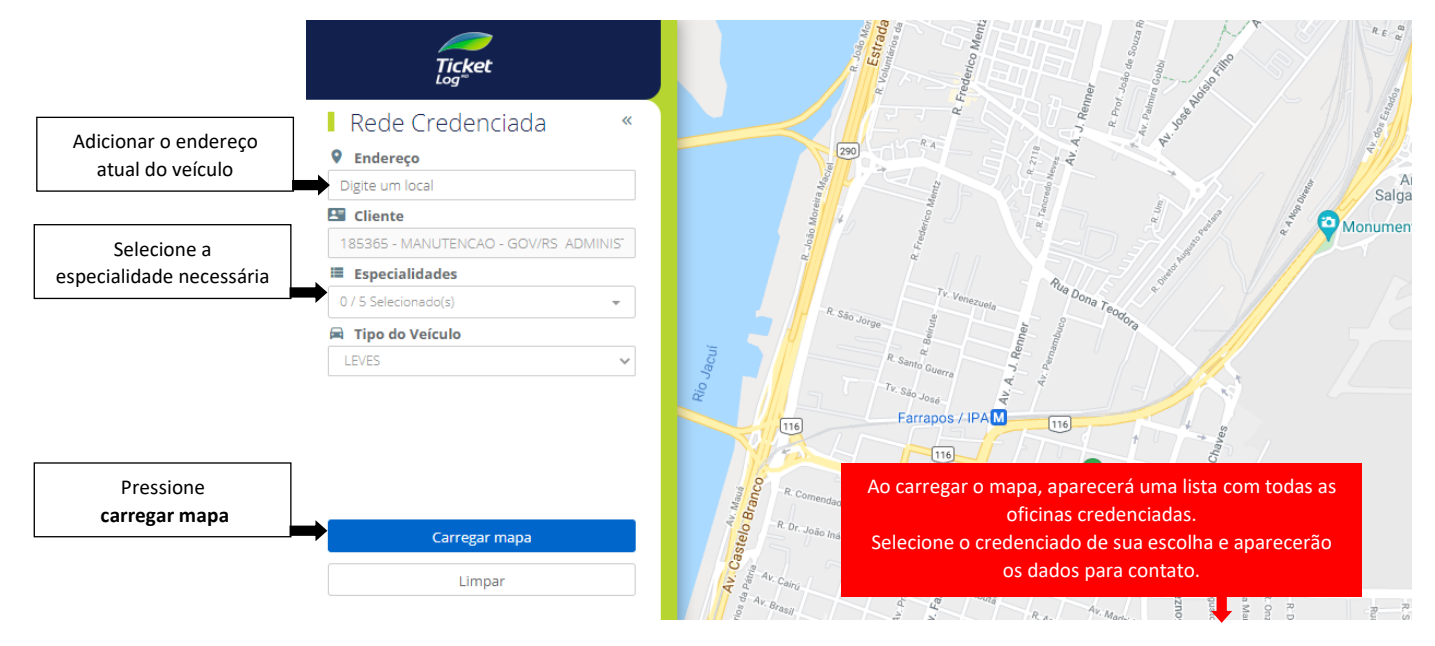

Existem 03 opções para executar o 1° passo

## OPÇÃO 01

Caso o veículo não apresente problemas mecânicos que impossibilite o mesmo de se locomover, levar o mesmo até uma oficina mecânica e orçamento e abertura de OS

#### OPÇÃO 02

Caso o veículo apresente problema mecânico e não consiga se locomover até a oficina, deve-se agendar junto à oficina para que a mesma vá até o local do veículo para realização da OS

#### **OPÇÃO 03**

Caso o serviço a ser realizado seja a troca de uma peça que não requer avaliação da oficina, devese entrar em contato com a oficina, informar a peça a ser trocada e solicitar abertura de OS

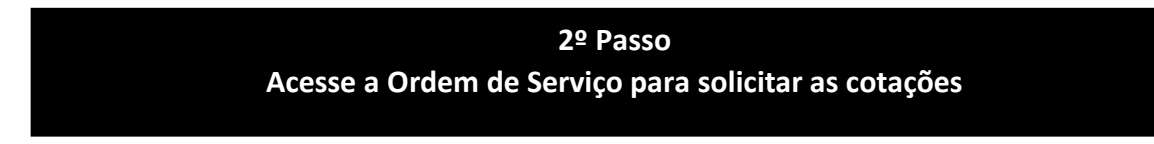

| Entre na aba CONSUI | TA e depois em ORDEN | <b>A DE SERVIÇO DE VEÍCULOS</b> |
|---------------------|----------------------|---------------------------------|
|                     |                      | 3                               |

| <i>.</i>                       | - Central de Notificações 🔀 🛛 🕹 Acesso rápido Opções de Acesso Faie Conosco 😫 🏠 🗙                          |
|--------------------------------|----------------------------------------------------------------------------------------------------|
| Log Basca de mend              | (NOVO) Postos em Funcionamento Painel da Frota NFS-e Comulta Cadastros Operacional Relatórios Uplead Geral |
|                                | Agendamento da Geração de Cotação<br>Ordem de Servico de Veiculas                                          |
|                                | Ordem de Serviço de Equipamentos                                                                           |
|                                | Ultimas Trancações                                                                                         |
| Informe o período da abertura  |                                                                                                    |
| da OS pelo credenciado         |                                                                                                    |
| Considerar:                    | Envio de Orçamento                                                                                         |
| Ordem de Serviço:              |                                                                                                    |
| Placa do Veículo:              | Informe a PLACA do veículo                                                                                 |
| Número da Cotação:             |                                                                                                    |
| Frota:                         |                                                                                                    |
| Establecimento:                |                                                                                                    |
|                                |                                                                                                    |
| Nro. de Autorização:           | Código Externo:                                                                                            |
| Nro. da Manutenção Preventiva: | Código Externo 2:                                                                                          |
| UF:                            | Todos 🗸                                                                                                    |
| Cidade:                        |                                                                                                    |
|                                | Listar apenas OS que usuário pode aprovar                                                                  |
|                                |                                                                                                    |
| Família Veículo:               | Todas 🗸                                                                                                    |
| Visualização: 🤇                |                                                                                                    |
|                                |                                                                                                    |
| Clique em o                    | continuar Continuar                                                                                        |

### Ao clicar em continuar, abrirá a tela abaixo

| 0. 2310       |                            |                                                                     |                                                                                       |                                                                                                |                                                                                                    |                                                                                                    |                                                                                                    |                                                                                                    |                                                                                                    |                                       |                                       |                                                                                                    |
|---------------|----------------------------|---------------------------------------------------------------------|---------------------------------------------------------------------------------------|------------------------------------------------------------------------------------------------|----------------------------------------------------------------------------------------------------|----------------------------------------------------------------------------------------------------|----------------------------------------------------------------------------------------------------|----------------------------------------------------------------------------------------------------|----------------------------------------------------------------------------------------------------|---------------------------------------|---------------------------------------|----------------------------------------------------------------------------------------------------|
| K: 5219       |                            |                                                                     |                                                                                       |                                                                                                |                                                                                                    |                                                                                                    |                                                                                                    |                                                                                                    |                                                                                                    |                                       |                                       |                                                                                                    |
| PROVADOR 1    |                            |                                                                     |                                                                                       |                                                                                                |                                                                                                    |                                                                                                    |                                                                                                    |                                                                                                    |                                                                                                    |                                       |                                       |                                                                                                    |
| Notar Eircair | Envio de                   |                                                                     | Veículo                                                                               | Veículo                                                                                        |                                                                                                    | Estabalacionesta                                                                                                   | Dias                                                                                                    | Orçament                                                                                                    | o Original                                                                                                    | Valores Finais                        |                                       |                                                                                                    |
| Notas ristais | Orçamento                  | Placa                                                               | Nr. Frota Situ                                                                        | Jação F                                                                                        | Família                                                                                                    | Estabelecimento                                                                                                    | Imobilizado Envio*                                                                                                    | Aprovação**                                                                                                    | S/ Desconto                                                                                                    | C/ Desconto                           | Orçado                                | Aprovad                                                                                                    |
| -             | 10/05/2021 09:04           | xxx0000                                                             | ATIN                                                                                  | VO LI                                                                                          | EVE                                                                                                    |                                                                                                    | 0 0                                                                                                    | N/D                                                                                                    |                                                                                                    |                                       |                                       |                                                                                                    |
|               |                            |                                                                     |                                                                                       |                                                                                                |                                                                                                    |                                                                                                    |                                                                                                    | SubTotal                                                                                                    |                                                                                                    |                                       | 1                                     |                                                                                                    |
|               | PROVADOR 1 D Notas Fiscais | PROVADOR 1 D Notas Fiscais Envio de<br>Orçamento - 10/05/2021 09:04 | PROVADOR 1<br>D Notas Fiscais Enviro de Orçamento Placa<br>- 10/05/2021 09:04 XXX0000 | PROVADOR 1  PROVADOR 1  Envio de Orçamento Placa Nr. Frota Sitt - 10/05/2021 09:04 XXX0000 ATT | PROVADOR 1<br>D Notas Fiscais Envio de Veiculo<br>Orçamento Placa Nr. Frota Situação I<br>- 10/05/2021 09:04 XXX0000 ATIVO L | PROVADOR 1  PROVADOR 1  Envio de Orçamento Placa Nr. Frota Situação Familia  - 10/05/2021 09:04 XXX0000 ATIVO LEVE | PROVADOR 1  PROVADOR 1  Envio de Orçamento Placa Nr. Frota Situação Familia  - 10/05/2021 09:04 XXX0000 ATIVO LEVE  Estabelecimento | PROVADOR 1  PROVADOR 1  Envio de Orçamento Placa Nr. Frota Situação Familia  - 10/05/2021 09:04 XXX0000 ATIVO LEVE  0 0 0 | PROVADOR 1  PROVADOR 1  PROVADOR 1  PROVA SFiscals  Placa Nr. Frota Situação Familia  - 10/05/2021 09:04 XXX0000 ATIVO LEVE  0 0 0 N/D  SubTotal | PROVADOR 1  PROVADOR 1  Notas Fiscais | PROVADOR 1  PROVADOR 1  Notas Fiscais | PROVADOR 1  PROVADOR 1  Notas Fiscais  Notas Fiscais  Notas Fiscai |

Ao abrir a Ordem de Serviço, ir na aba ORDEM DE SERVIÇO

Estando na aba ordem de serviço, clique no botão **COTAR** 

#### Abrirá a tela solicitando que você marque os itens a serem cotados

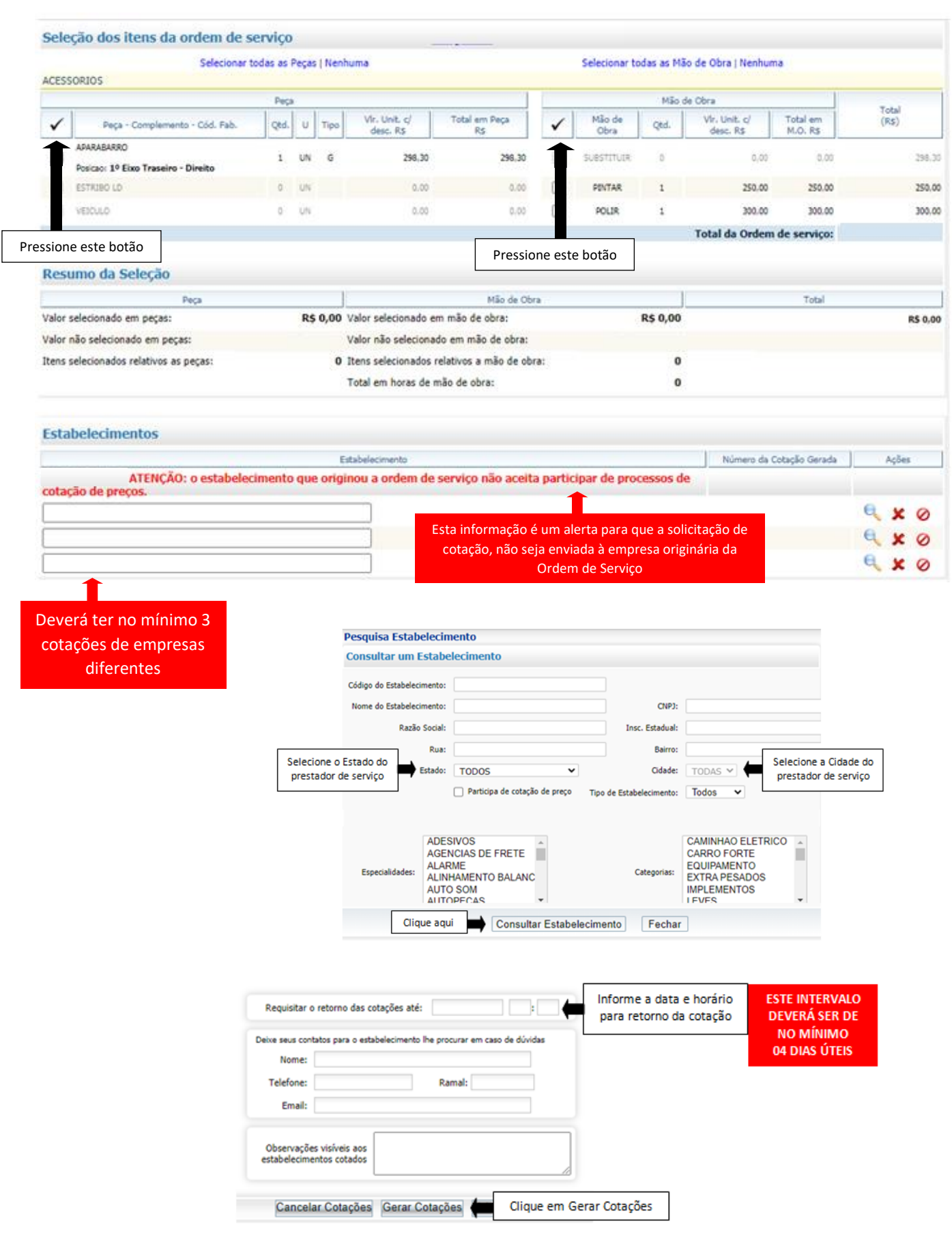

Após o final do prazo estabelecido, deverá se repetir o mesmo processo para que as cotações possam ser verificadas.

As cotações que não foram enviadas dentro do prazo estabelecido aparecerão como **PENDENTE** e as enviadas dentro do prazo estarão como **EM APROVAÇÃO** 

| Cotação de Ordem de Serviço |                    |              |
|-----------------------------|--------------------|--------------|
| Cotação                     | Estabelecimento    | Situação     |
| 000000                      | ESTABELECIMENTO 01 | Pendente     |
| 000001                      | ESTABELECIMENTO 02 | Em Aprovação |
| 000002                      | ESTABELECIMENTO 03 | Pendente     |

# Repita a operação para gerar uma nova cotação, clicando em **ordem de** serviço e depois no botão **COTAR**

| Sele  | ção dos itens da ordem de s                       | erviço  | •     |      |                           |                     |              |                |           |                          |                     |       |        |
|-------|---------------------------------------------------|---------|-------|------|---------------------------|---------------------|--------------|----------------|-----------|--------------------------|---------------------|-------|--------|
|       | Selecionar t                                      | odas as | Peças | Nen  | huma                      |                     |              | Selecionar b   | idas as M | io de Obra   Nenhur      | na                  |       |        |
| ACESS | SORJOS                                            |         |       |      |                           |                     |              |                |           |                          |                     |       |        |
|       |                                                   | Pep     | •     |      |                           |                     |              |                | Mão       | de Obra                  |                     | Total |        |
| ✓     | Peça - Complemento - Cód. Fab.                    | Qtd.    | U     | Tipo | Vir. Unit. c/<br>desc. RS | Total em Peça<br>RS | $\checkmark$ | Mão de<br>Obra | Qtd.      | Vr. Unit. c/<br>desc. RS | Total em<br>M.O. RS | (RS)  |        |
|       | ASARABARRO<br>Posicao: 1º Eixo Traseiro - Direito | 1       | UN    | 6    | 298,30                    | 298,30              |              | SUBSTITUER     | 0         | 0.00                     | 0.00                |       | 294,3  |
|       | ESTRUBO LD                                        | 0       | UN    |      | 0.00                      | 0,00                |              | PONTAR         | 1         | 250,00                   | 250,00              |       | 250.00 |
|       | VEICULO                                           | 0       | UN    |      | 0.00                      | 0.00                |              | POLIR          | 1         | 300.00                   | 300.00              |       | 300.0  |
|       |                                                   |         |       |      |                           |                     |              |                |           | Total da Ordem           | de serviço:         |       |        |
| Esta  | belecimentos                                      |         |       |      |                           |                     |              |                |           |                          |                     |       |        |
| cotto | bereementos                                       |         |       |      | Istabelecimento           |                     |              |                |           | Número da l              | Cotação Gerada      | Açõe  |        |
| AZ AL | TO CENTER ATENÇÃO: o estabelec<br>ção de preços.  | imento  | o que | orig | inou a ordem de           | serviço não aceit   | a partik     | cipar de pro   | cessos d  | e                        |                     |       |        |
|       |                                                   |         |       |      |                           |                     |              |                |           |                          |                     | 🔍 🗶   | 0      |
|       |                                                   |         |       |      |                           |                     |              |                |           | 0                        | RESPONDEDA          | 🔍 🗶   | 0      |
|       |                                                   |         |       |      |                           |                     |              |                |           |                          |                     |       |        |

Ao clicar neste botão, o sistema excluirá a cotação e será possível incluir uma nova cotação para a realização do serviço

ATENÇÃO: Ao incluir uma nova solicitação de cotação, será necessário definir um novo prazo (mín 4 dias úteis)

Ao clicar neste botão, o sistema cancelará a solicitação de cotação deste credenciado

0

#### Caso nenhuma cotação tenha sido enviada dentro do prazo estabelecido

| Cotação de Ordem de Serviço |                                                                |                                  |
|-----------------------------|----------------------------------------------------------------|----------------------------------|
| Cotação                     | Estabelecimento                                                | Situação                         |
| 000000<br>000001<br>000002  | ESTABELECIMENTO 01<br>ESTABELECIMENTO 02<br>ESTABELECIMENTO 03 | Pendente<br>Pendente<br>Pendente |

Deverá clicar neste botão e excluir todas as solicitações de cotação

Para finalizar este processo, deverá ser clicado no botão CANCELAR COTAÇÕES

Caso seja necessário REPROVAR algum item, selecione entre Peça, M.O ou Item

| JARDANDO APROVAÇÃO            | 2                       |                               |        |                            |                     |                 |                                               |                                           |                                                    |                                       |                            |               |           |                   |                  |                   |                | 001001            |       |         |     |
|-------------------------------|-------------------------|-------------------------------|--------|----------------------------|---------------------|-----------------|-----------------------------------------------|-------------------------------------------|----------------------------------------------------|---------------------------------------|----------------------------|---------------|-----------|-------------------|------------------|-------------------|----------------|-------------------|-------|---------|-----|
| on do Barro htabit aits brand | 0                       |                               |        |                            |                     |                 |                                               |                                           |                                                    |                                       |                            |               |           |                   |                  |                   |                |                   |       | L       | _   |
| po da reça: neio Arcioni      |                         |                               |        | 1                          | 1                   |                 |                                               |                                           | Peca                                               |                                       |                            | 1             |           | Mão de O          | Abra             |                   | 1              |                   | Revis | ar/Ray  |     |
| Peça                          | Com                     | oplemento da Peça             | Tipo ( | Mão de Obra                | Garantia            | Qtd             | Valor<br>Unitário                             | Valor                                     | Valor<br>Desconto                                  | Valor Última<br>Compra                | Valor Melhor<br>Compra     | Garantia      | Qed       | Valor<br>Unitário | Valor            | Valor<br>Desconto | Valor<br>Bruto | Valor<br>Desconto | Peça  | H.0     | 1   |
| NAO APLICAVEL                 |                         |                               |        | N ALINHAMENTO DE SUSPENSÃO | Sem<br>garantia     | 1.00            | 0.00                                          | 0.00                                      | 0.00                                               | 0.00                                  | 0.00                       | 3 Meses       | 1.00      | 70.00             | 70.00            | 0.00              | 70.00          | 0.00              | 0     | 0       |     |
| ores Originais Este item      | m foi alterado após per | dido de revisão.              |        |                            |                     |                 |                                               |                                           |                                                    |                                       |                            |               |           |                   |                  |                   |                |                   |       |         |     |
| o da Peça: SUSPENSAO          |                         |                               |        |                            |                     |                 |                                               |                                           |                                                    |                                       |                            |               |           |                   |                  |                   |                |                   |       |         |     |
|                               |                         |                               |        |                            | -                   |                 |                                               |                                           | Peça                                               |                                       |                            |               |           | Mão de O          | Ibra             |                   | Valor          | Valor             | Revis | ar/Re;  |     |
| Peça                          | Con                     | splemento da Peça             | Tapo   | Plao de Obra               | Garantia            | Qtd             | Valor<br>Unitário                             | Valor                                     | Valor<br>Desconto                                  | Valor Ültima<br>Compra                | Valor Melhor<br>Compra     | Garantia      | Qtd       | Valor<br>Unitário | Valor            | Valor<br>Desconto | Bruto          | Desconto          | Peça  | H,O     | п   |
| BIELETA BARRA ESTABI          | ILIZADORA TRAS          |                               | p i    | N PORNECIMENTO DE<br>PECAS | 3 Meses<br>1.000 Km | 2,00            | 95,00                                         | 00.001                                    | 0.00                                               | 70.00                                 | 70.00                      | 3 Meses       | 2,00      | 70,00             | 140.00           | 0.00              | 330,00         | 0.00              |       | 0       |     |
| lores Originais Este iten     | m foi alterado após per | dido de revisão.              |        |                            |                     |                 |                                               |                                           |                                                    |                                       |                            |               |           |                   |                  |                   |                |                   |       |         |     |
| CODFA HOMOCINETICA            | OK                      |                               | p 1    | N FORNECIMENTO DE          | 3 Meses             | 1.00            | 60,00                                         | 60,00                                     | 0,00                                               | 6,00                                  | 0.00                       | 3 Meses       | 1,00      | 20,00             | 20,00            | 0.00              | 80,00          | 0.00              | 0     | 0       |     |
| lores Originais Este iter     | m foi alterado após per | dido de revisão.              |        | 1200                       | 1000 101            |                 |                                               |                                           |                                                    |                                       |                            |               |           |                   |                  |                   |                |                   |       |         |     |
|                               |                         |                               |        | PECA                       | 5                   |                 | Rejeitade                                     | si 0.00                                   | 0.00                                               |                                       | HÃO DE OBRA                |               |           | Rejeitada         | 0.00             | 0.00              |                |                   |       |         |     |
|                               |                         |                               |        | Total AGUARDAN             | DO APROV            | AÇÃOI           | 760,00                                        |                                           |                                                    |                                       |                            |               |           | 510,00            |                  | 1.270,00          |                |                   | Desce | nto: 0, | ,00 |
|                               | 20                      |                               |        |                            |                     |                 |                                               |                                           |                                                    |                                       |                            |               |           |                   |                  |                   |                |                   |       |         |     |
|                               | Fala                    | do de Revisão de itens:       |        |                            |                     |                 |                                               |                                           |                                                    |                                       |                            |               |           |                   |                  |                   |                |                   |       |         |     |
|                               |                         | Ĩ                             |        |                            |                     |                 |                                               |                                           |                                                    |                                       |                            |               |           |                   |                  |                   |                |                   |       |         |     |
|                               | Relato d                | la Reprovação de itensi       |        |                            |                     |                 |                                               |                                           |                                                    |                                       |                            |               |           |                   |                  |                   |                |                   |       |         |     |
|                               |                         | (                             |        |                            | - 11                | -               |                                               | and the second second                     | No. of Concession, Name                            | -Al                                   | C11                        |               |           |                   |                  |                   |                |                   |       |         |     |
|                               |                         |                               |        |                            |                     |                 |                                               |                                           |                                                    |                                       |                            |               |           |                   |                  |                   |                |                   |       |         |     |
|                               |                         |                               |        |                            |                     |                 |                                               |                                           |                                                    |                                       |                            |               |           |                   |                  |                   |                |                   |       |         |     |
|                               |                         |                               |        |                            |                     |                 | 4                                             | º Pa                                      | asso                                               |                                       |                            |               |           |                   |                  |                   |                |                   |       |         |     |
|                               |                         |                               |        |                            |                     |                 | 4                                             | º Pa                                      | asso                                               | 05                                    |                            |               |           |                   |                  |                   |                |                   |       |         |     |
|                               |                         |                               |        |                            |                     | A               | 4<br>Aprov                                    | º Pa<br>van                               | asso<br>do a                                       | OS                                    |                            |               |           |                   |                  |                   |                |                   |       |         |     |
|                               |                         |                               |        |                            |                     | А               | 4<br>Aprov                                    | º Pa<br>van                               | asso<br>do a                                       | OS                                    |                            |               |           |                   |                  |                   |                |                   |       |         |     |
|                               |                         |                               |        |                            |                     | А               | 4:<br>Aprov                                   | º Pa<br>van                               | asso<br>do a                                       | OS                                    |                            |               |           |                   |                  |                   |                |                   |       |         |     |
|                               | Renita :                | a operaci                     | ão     | abrindo                    | a 09                | A               | 4<br>Aprov                                    | º Pa<br>van                               | asso<br>do a                                       | OS                                    | RDEM                       |               | SE        | BVI               |                  | a dan             | nois           | no                |       |         |     |
|                               | Repita a                | a operaçã                     | ão,    | abrindo                    | a OS                | A<br>S e        | 4<br>Aprov                                    | º Pa<br>van                               | asso<br>do a<br>o na a                             | <b>OS</b><br>aba O                    | RDEN                       | 1 DE          | SE        | RVIÇ              | Ç0 6             | e dep             | oois           | no                |       |         |     |
|                               | Repita a                | a operaçã                     | ão,    | abrindo                    | a OS                | A<br>Se         | 4<br><b>prov</b><br>clica                     | º Pa<br>van<br>indo<br>o co               | asso<br>do a<br>o na a<br>otaçõ                    | OS<br>aba O<br>es                     | RDEN                       | 1 DE          | SE        | RVIÇ              | Ç0 6             | e dep             | oois           | no                |       |         |     |
|                               | Repita a                | a operaçã                     | ão,    | abrindo                    | a OS                | A<br>Se         | 4<br><b>prov</b><br>clica<br>potã             | Pa<br>van                                 | asso<br>do a<br>o na a<br>otaçõ                    | OS<br>aba O<br>es                     | RDEN                       | 1 DE          | SE        | RVIÇ              | Ç0 6             | e dep             | oois           | no                |       |         |     |
|                               | Repita a                | a operaçã                     | ão,    | abrindo                    | a OS                | A<br>Se<br>t    | 4<br>Sprov<br>clica<br>potã                   | Pavan                                     | asso<br>do a<br>o na a<br>otaçõ                    | OS<br>aba O<br>es                     | RDEN                       | 1 DE          | SE        | RVIÇ              | Ç0 (             | e dep             | oois           | no                |       |         |     |
|                               | Repita a                | a operaçã<br>– – –<br>I       | ão,    | abrindo                    | a OS                | A<br>Se<br>k    | 4<br>prov<br>clica<br>potã<br>Histo           | Pa<br>van<br>indo<br>o co                 | asso<br>do a<br>o na a<br>otaçõ                    | OS<br>aba O<br>es<br>Relato           | RDEM<br>os de F            | 1 DE          | SE        | RVIQ              | Ç0 €             | e dep             | oois           | no                |       |         |     |
|                               | Repita a                | a operaçã                     | ão,    | abrindo                    | a OS                | A<br>Se<br>t    | 4<br>oprov<br>clica<br>botã<br>Histo          | º Pa<br>van<br>undo<br>o co               | asso<br>do a<br>o na a<br>otaçõ                    | os<br>aba O<br>es<br>Relato           | RDEM<br>os de F            | 1 DE          | SE        | RVIQ              | Ç0 (             | e dep             | oois           | no                |       |         |     |
|                               | Repita a                | a operaçã<br>F — — —<br>I     | ão,    | abrindo                    | a OS                | Se<br>t         | 4<br>oprov<br>clica<br>botã<br>Histo<br>ar Co | Pavan<br>van<br>o co<br>óric              | do a<br>o na a<br>otaçõ<br>o de I                  | OS<br>aba O<br>es<br>Relato           | RDEN<br>os de F            | 1 DE<br>Revi: | SE<br>são | RVIÇ<br>          | Ç0 6<br><b>1</b> | e dep             | oois           | no                |       |         |     |
|                               | Repita a                | a operaçã                     | ão,    | abrindo<br>ar Revisar      | a OS                | A<br>Se<br>t    | 4<br>prov<br>clica<br>potã<br>Histo<br>ar Co  | Pavan<br>van<br>o co<br>óric              | do a<br>o na a<br>otaçõ<br>o de I<br>Cotaç         | OS<br>aba O<br>es<br>Relato<br>ões Hi | RDEN<br>os de F<br>stórico | 1 DE<br>Revis | SE<br>são | RVIÇ<br>ulo       | Ç0 6             | e dep             | oois           | no                |       |         |     |
|                               | Repita a                | a operaçã<br>I                | ão,    | abrindo<br>ar Revisar      | a OS                | S e<br>t        | 4<br>prov<br>clica<br>potã<br>Histo<br>ar Co  | Pa<br>van<br>o cc<br>óric                 | do a<br>o na a<br>otaçõ<br>o de I<br>Cotaç         | OS<br>aba O<br>es<br>Relato<br>ões Hi | RDEN<br>os de F<br>stórico | 1 DE<br>Revis | SE<br>são | RVIÇ              | ÇO 6             | e dep             | oois           | no                |       |         |     |
|                               | Repita a                | a operaçã                     | ão,    | abrindo<br>ar Revisar      | a OS                | A<br>Se<br>k    | 4<br>oprov<br>clica<br>botã<br>Histo<br>ar Co | º Pa<br>van<br>o co<br>óric<br>bta        | do a<br>o na a<br>otaçõ<br>o de I<br>Cotaç         | OS<br>aba O<br>es<br>Relato           | RDEN<br>os de F<br>stórico | 1 DE<br>Revis | SE<br>são | RVIÇ              | ÇO 6             | e dep             | oois           | no                |       |         |     |
|                               | Repita a                | a operaçã<br>I<br>I<br>L<br>I | ão,    | abrindo<br>ar Revisar      | a OS                | S e<br>k        | 4<br>aprov<br>clica<br>potã<br>Histo<br>ar Co | º Pa<br>van<br>inda<br>o co<br>óric<br>ta | asso<br>do a<br>o na a<br>otaçõ<br>o de I<br>Cotaç | OS<br>aba O<br>es<br>Relato           | RDEN<br>os de F<br>stórico | 1 DE<br>Revis | SE<br>são | RVIÇ              | ÇO (             | e dep             | oois           | no                |       |         |     |
|                               | Repita a                | a operaçã                     | ão,    | abrindo<br>ar Revisar      | a OS                | A<br>Se<br>trov | 4<br>Aprov<br>clica<br>potã<br>Histo<br>ar Co | P Pa<br>van<br>o co<br>óric<br>ota        | asso<br>do a<br>o na a<br>otaçõ<br>o de I<br>Cotaç | OS<br>aba O<br>es<br>Relato           | RDEM<br>os de F<br>stórico | 1 DE<br>Revis | SE<br>São |                   | Ç0 (<br>1<br>1   | e dep             | oois           | no                |       |         |     |

E haverá outras 3 colunas com o valor de cada uma das cotações solicitadas anteriormente

| FREIO  |                                   |     |       |      |       |           |      |                     |       |                 | _         |   |              | _     |                | _    |        | _    |             | _         |  |           |
|--------|-----------------------------------|-----|-------|------|-------|-----------|------|---------------------|-------|-----------------|-----------|---|--------------|-------|----------------|------|--------|------|-------------|-----------|--|-----------|
| Ordern | Bera - Complemento - Cód. Eábr    | ord | Unid  | Tino |       |           | Valo | r das Pe            | ças R | 5               |           |   | Mão de Obra  |       | Valor da Mão ( |      |        |      | de Obra R\$ |           |  | tal (R\$) |
| oroem  | reça complemento cou rabi.        | Aca | 01110 | 1.00 | Orden | n Serviço | Cot  | ação 1              | Cot   | ação 2          | Cotação 3 | П | Fiao de Obra | Ordem | Serviço        | Cota | ıção 1 | Cota | ção 2       | Cotação 3 |  | car (res) |
| 1      | 30GO PASTILHA DE FRE30<br>(BOSCH) | 1   | UN    | 0    | 0     | 80.00     | 0    | 110,00<br>(TRAS LE) |       | 128,95<br>(NGK) |           |   | SUBSTITUIR   | 0     | 140,00         | 0    | 60.00  | 0    | 80,00       |           |  |           |
|        | Posição: Par Dianteiro            |     |       |      |       |           |      |                     |       |                 |           | L |              |       |                |      |        |      |             |           |  |           |
| 2      | CILINDRO FREIO RODA<br>(ATE)      | 2   | UN    | 0    | 0     | 160,00    | 0    | 156.00              |       | 100.98          |           |   | SUBSTITUER   | 0     | 110,00         | 0    | 100,00 |      | 100,98      |           |  |           |
|        | Posição: Traseiro - Moto          |     |       |      |       |           |      | (1999)              |       |                 |           |   |              |       |                |      |        |      |             |           |  |           |
| 3      | FLUEDO DE FREID<br>(BOSCH)        | 2   | LT    | 0    | 0     | 60,00     | 0    | 70,00               | 0     | 80,00           |           |   | SUBSTITUER   | 0     | 110,00         | 0    | 80,00  | 0    | 80,00       |           |  |           |
|        | Tipo: DOT 4                       |     |       |      |       |           |      | (www.ani)           |       |                 |           |   |              |       |                |      |        |      |             |           |  |           |

Todas OS deverão conter: ORDEM DE SERVIÇO inicial (1º credenciado) + 2 cotações

As OS que não preencherem os requisitos acima, deverão conter em sua justificativa a descrição completa do fato e razão/motivo pelo qual não preencheu os requisitos e o porquê não optou por não repetir o processo afim de ter os requisitos necessários

Após a seleção das peças e mão de obra, deverá ser preenchida a JUSTIFICATIVA para tal escolha

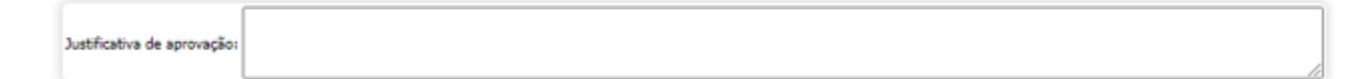

Após o preenchimento da justificativa, clique APROVAR para finalizar esta etapa da OS

Remover seleção Aprovar Negociação Voltar para OS Fechar

O sistema exibirá a mensagem "Negociação aprovada com sucesso não esqueça de aprovar a ordem de serviço"

Após aprovação dos serviços, o sistema retornará à página inicial, então clique no número da OS e ao abrir, clique novamente na aba ORDEM DE SERVIÇOS

| Ordem de Serviço:                            |                         |                               |                        |              |
|----------------------------------------------|-------------------------|-------------------------------|------------------------|--------------|
| Data do Orcamento:                           | 15/06/2021              |                               | Data de Validade:      | 15/07/2021   |
| Placa do Veículo:                            |                         |                               | Modelo:                | NAO DEFINIDO |
| Nr. Frota:                                   |                         | Telefone do Resp              | oonsável pelo Veículo: |              |
| Motorista/Matrícula Entrega:                 |                         |                               | Tipo de Manutenção:    | CORRETIVA    |
| Previsão de Início:                          | 15/06/2021              | P                             | revisão de Conclusão:  | 15/06/2021   |
| Aprovador:                                   |                         | ociono so a manutonção sorá:  |                        |              |
| Código de Manutenção:                        | -=Selecione=- V         | CORRETIVA ou PREVENTIVA       |                        |              |
| Responsável pelo Orçamento:                  |                         |                               | l                      |              |
| E-mail do Responsável pelo Orçamento:        |                         | Tel. do Respons               | ável pelo Orçamento:   |              |
| Código Externo:                              |                         |                               |                        |              |
| Código Externo 2:                            |                         |                               |                        |              |
| Relato do Motorista:                         | TROCA DE ÓLEO E FILTROS |                               |                        | 1            |
| Relato da Oficina:                           | TROCA DE ÓLEO E FILTROS |                               |                        | li li        |
| Relato do Gestor:                            | Preencher este          | e campo                       |                        | li           |
| Justificativa de Aprovação ou<br>Reprovação: | Preencher este          | e campo                       |                        | li           |
| Relato da Revisão:                           |                         |                               |                        | /_           |
|                                              | Aprovar Revisar Reprova | ar Cotar Histórico do Veículo |                        |              |

#### 5º Passo Colocando limites para finalização da OS

No momento em que o serviço estiver concluído e o condutor for buscar o veículo consertado, será necessário que o credenciado finalize a **OS** e para isto o gestor deverá colocar limite na placa (valor total da O.S aprovada) para o credenciado finalize a **Ordem de Serviço.** 

O credenciado deverá entregar ao condutor a nota fiscal da manutenção realizada e esta deverá conter os mesmos itens e valores da **Ordem de Serviço** gerada no sistema

Para realizar a colocação de limites, clique na aba OPERACIONAL e depois em ALTERAÇÃO DE LIMITE

|               | Central de Notificações 💹 Acesso rápido Opções de Acesso Fale Conosco - |                                |                       |                |                   |                 |  |
|---------------|-------------------------------------------------------------------------|--------------------------------|-----------------------|----------------|-------------------|-----------------|--|
| Ticket<br>log | Busca de menu                                                           | [NOVO] Postos em Funcionamento | Painel da Frota       | NFS-e Consulta | Cadastros Operaci | anal Relatórios |  |
|               |                                                                         |                                | Atualização de Veicul | los em Massa   |                   |                 |  |
|               |                                                                         |                                | Relatórios de Faturar | mento          |                   |                 |  |
|               |                                                                         |                                | Deshloqueio de Lote   | de Cartiles    |                   |                 |  |
|               |                                                                         |                                | Alteração de Limite   |                |                   |                 |  |
|               |                                                                         |                                |                       |                |                   |                 |  |

#### Preencha o número da placa do veículo e clique em continuar

| terar limites por seleção de Veículos |  |
|---------------------------------------|--|
| Cartão:                               |  |
| Placa do Veículo:                     |  |
| Nr. Frota do Veículo:                 |  |

Ao clicar em continuar, abrirá a tela abaixo, preencha os campos e clique em alterar

| *Tipo de Li<br>*Tipo de altera | nite: OFICINA<br>O Somente par<br>ção: O A partir do p<br>O No período a | a o perío<br>róximo p<br>tual e no | odo Clique aqui<br>neriodo<br>os próximos períodos                                                                                       | i                      |          |              |  |  |
|--------------------------------|--------------------------------------------------------------------------|------------------------------------|----------------------------------------------------------------------------------------------------|------------------------|----------|--------------|--|--|
|                                |                                                                          | or energyeo.                       | Adicionar percentualmente no lim     Subtrair percentualmente no limit     Zerar Saldo                                                   | nite atual<br>te atual |          |              |  |  |
|                                | *Too de alt                                                              | de alteração:                      | <ul> <li>Alterar para o valor específico</li> <li>Adicionar o valor ao limite atual</li> <li>Subtrair o valor do limite atual</li> </ul> | Clic                   | que aqui | ]            |  |  |
|                                | valor para alo                                                           | eraçao:                            |                                                                                                    | insen                  |          | 111al 0<br>1 |  |  |

ORDEM DE SERVIÇO FINALIZADA COM SUCESSO